## Firmware install with Windows 10

## Step 1. Go to our website <u>www.midnitesolar.com</u> and Left Click on Software.

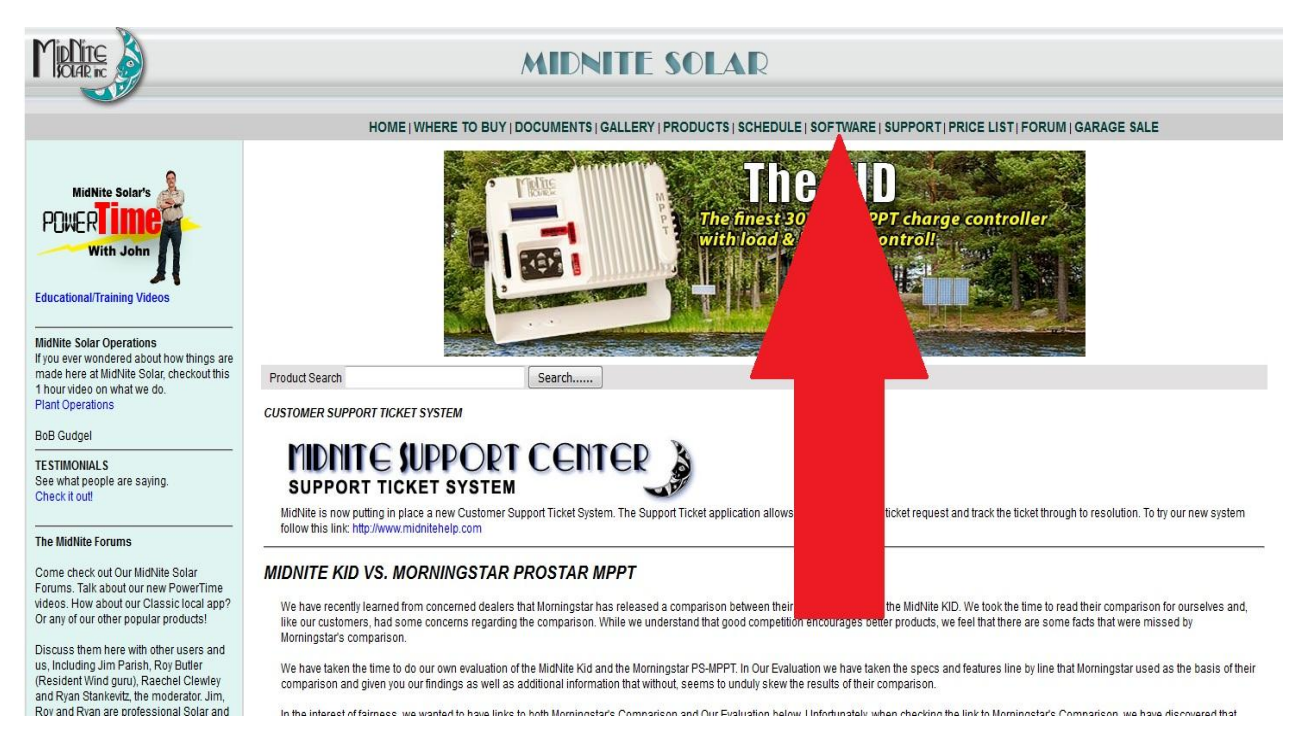

## Step 2. Left Click on "Classic, Classic SL & Classic Lite charge controleIrs"

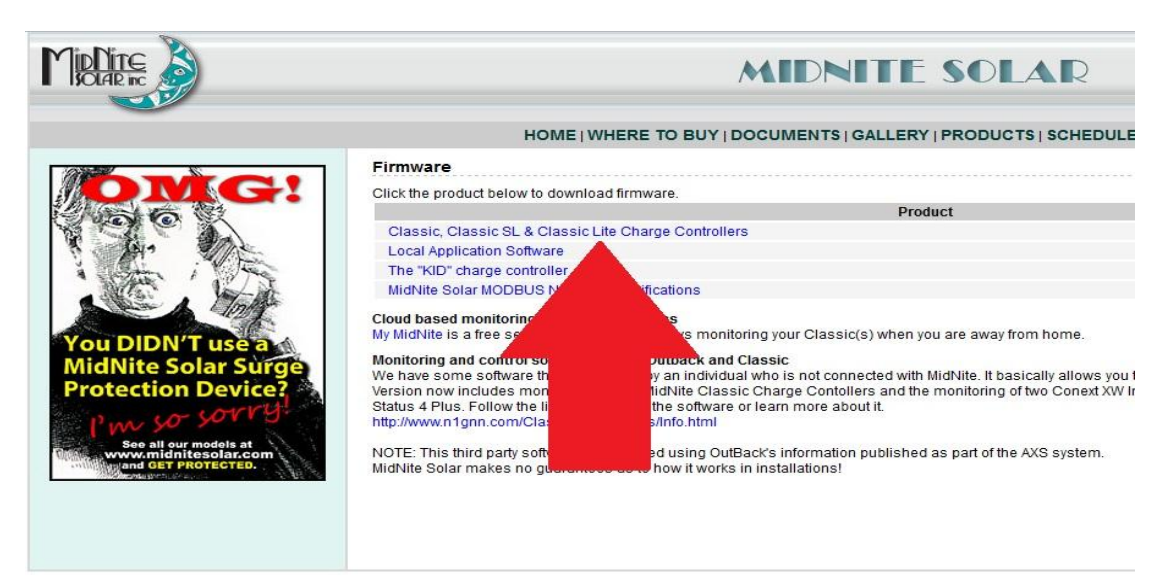

Step 3. Left click on the release you are looking for (Higher # is newer)

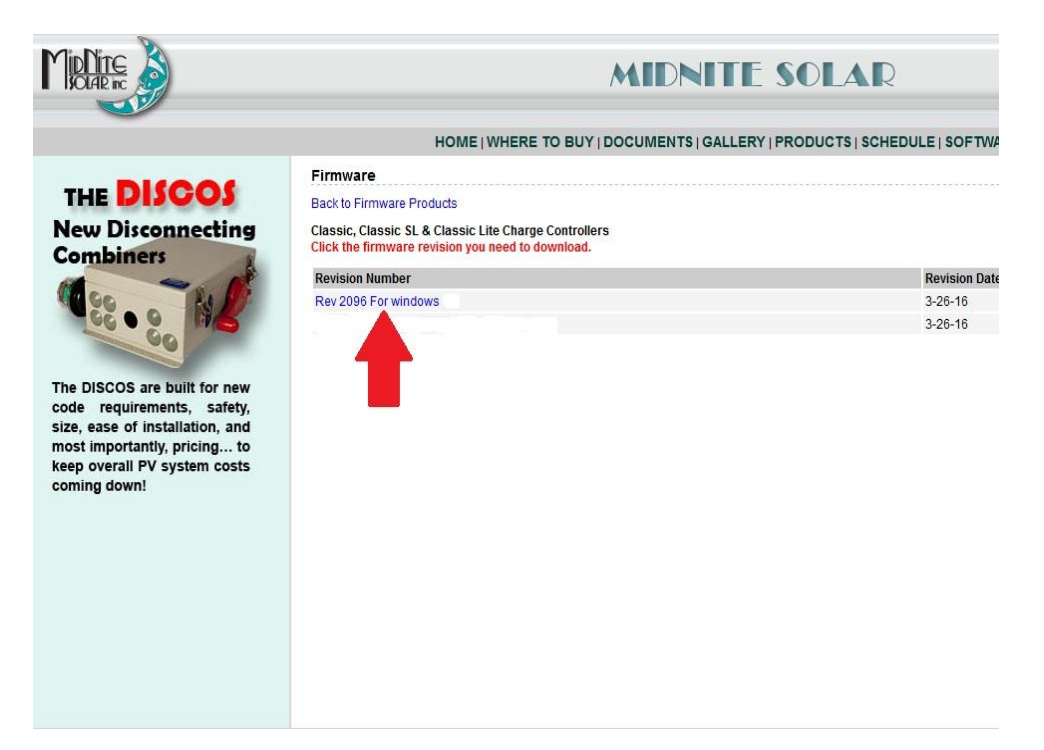

## Step 4. Left Click the download link

|   | MIDNITE SOLAR                                                                                                    |
|---|----------------------------------------------------------------------------------------------------|
| - | HOME   WHERE TO BUY   DOCUMENTS   GALLERY   PRODUCTS   SCHEDULE   SOFTWARE   SUPPORT   PRICE LIST   FORUM   GARAGE SALE                                                                                                    |
|   | Firmware Revision                                                                                                    |
|   | Firmware Products   Firmware List                                                                                                    |
|   | Classic, Classic SL & Classic Lite Charge Controllers                                                                                                    |
|   | Firmware Revision Number: Rev 2006 For windows Firmware Revision Date: 3-26-16                                                                                                    |
|   | Download Product Firmware Rev 2096 For windows                                                                                                    |
|   | Revision Includes:<br>This updater Fixes the 10 date more that the Ethernet                                                                                                    |
|   | Release Notes:<br>A Factory Restore is Manual Andrew Control of the Classic and MMGP first). This will erase all the custom settings so make sure you have them noted before hand. The New AUX functions can possibly Characterize the custom settings in the existing AUX modes so if a factory restore is not done please verify all Aux settings.                                                                                                    |
|   | After installing the firmware sic AND MINGP it would be a good idea to do a *Factory Restore* or a *Quick Start*. To do this first turn the battery and solar power to the Classic off. Next, turn the battery power back on while holding the L arrows. Hold the arrows until the first *Solar, Wind or Hydro* screen pops up. Follow the on screen prompts and continue setup. Note: This will reset all settings to factory defaults. You will need to re to meeting such as Aux 1 and 2. You may want to write these settings down for reference prior to resetting the Classic.                                                                                                    |
|   | Information<br>To run this updater simply unzip the file, Open the folder and double click on the AClassic Charge Controller ProgramA then follow the on screen instructions                                                                                                    |
|   | Follow Me wiring and programming instructions can be found in the Classic Users manual.                                                                                                    |
|   | The way to do the hardware version of the factory restore (VIMA) is as follows. There are 4 sets of jumpers directly above the blue terminal block. For the purpose of this we will call the left most jumper JP1 and the right most JP4 (actually labeled ^Boot^)                                                                                                    |
|   | <ul> <li>Step 1- Turn the PV and Battery power off to the Classic and remove the front cover</li> <li>Step 2- Locate the 2 jumpers JP1 and BOOT (JP4). Take the actual jumpers and keep them in your hand</li> <li>Step 3- Turn the Battery power on to the classic</li> <li>Step 4- within 1 minute place imperity P4 on its two pins and then place jumper JP1 on its two plins. at this point the 3 leds on the top of the circuit board should flash back and forth for about 60 seconds.</li> <li>Step 5- After the flashing stops power down the classic and remove JP1 and JP4 and stow them back on a single pin like they where.</li> <li>Step 6- Put the front cover on and power up the Classic Lite. If you have the INNLP set to Custom you will need to go to the local app and reset the battery voltage and setpoints etc.</li> </ul> |

Step 5. Make sure "Save File" is selected and then click OK.

| HOME   WHERE TO BUY   DOCUME                                                                                                    | NTS   GALLERY   PR                                                                                                    | ODUCTS   SCHEDULE   SOFTWARE   SUPPO        |  |
|----------------------------------------------------------------------------------------------------|----------------------------------------------------------------------------------------------------|---------------------------------------------|--|
| Firmware Revision                                                                                                    |                                                                                                    |                                             |  |
| Firmware Products   Firmware List                                                                                                    |                                                                                                    |                                             |  |
| Classic, Classic SL & Classic Lite Charge Controllers                                                                                                    |                                                                                                    |                                             |  |
| Firmware Revision Number: Rev 2096 For windows 10<br>Firmware Revision Date: 3-26-16                                                                                                    |                                                                                                    |                                             |  |
| Download Product Firmware Rev 2096 For windows 10                                                                                                    |                                                                                                    |                                             |  |
| Revision Includes:<br>This updater Fixes the 10 day timer lock up on the Ethernet                                                                                                    | Opening Classic Progr                                                                                                    | rammer.zip                                  |  |
| Release Notes:<br>A Factory Restore is Mandatory after this update (Please note yo<br>functions can possibly change the settings in the existing AUX m<br>After installing the firmware in the Classic AND MNGP it would be a<br>back on while holding the Left and Right arrows. Hold the arrows ur | You have chosen to open:<br>Classic Programmer.zip<br>which is: Compressed (zipped) Folder (21 MB)<br>from: http://kbluss.com |                                             |  |
| defaults. You will need to reset any custom settings such as Aux 1 a                                                                                                    | a What should Firefox do with this file?                                                                                      |                                             |  |
| Information<br>To run this updater simply unzip the file, Open the sand doub                                                                                                    | 🔘 <u>O</u> pen with                                                                                                    | Windows Explorer (default)                  |  |
| Follow Me wiring and progra                                                                                                    | Save File Do this pute                                                                                                    | matically for file life this from now on    |  |
| The way to do the hardware version of the factory restore (VMM)<br>the right most JP4 (actually labeled ^Boot^)                                                                                                    | Do this <u>a</u> uto                                                                                                    | omatically for files like this from how on. |  |
| Step 1- Turn the PV and Battery power off to the Classic and                                                                                                    |                                                                                                    | OK Cancel                                   |  |

Step 6. Your browser may ask you where to save the file too, if it does save it to the desktop. Mozilla for example will save it to itself and will be accessible by clicking the download arrow then you can left click and drag the file to the desktop.

| ⊽   C   Q Search                                                                                                    |                                                             |                      |                 | ◙ ≡             |
|----------------------------------------------------------------------------------------------------|-------------------------------------------------------------|----------------------|-----------------|-----------------|
| 4                                                                                                    | Classic Programmer(3).zip<br>2.1 MB — midnitesolar.com — 5: | Display the progress | of ongoing down | nloads (Ctrl+J) |
| PRICE LIST   FORUM   GARAGE S                                                                                                    | w All Down                                                  | loads                |                 |                 |
|                                                                                                    |                                                             |                      |                 |                 |
|                                                                                                    | -                                                           |                      |                 |                 |
|                                                                                                    |                                                             |                      |                 |                 |
|                                                                                                    |                                                             |                      |                 |                 |
| tings so make sure you have them noted before h                                                                                    | and. The New AUX                                            |                      |                 |                 |
| attery and solar power to the Classic off. Next, turn t<br>ts and continue setup. Note: This will reset all settin<br>the Classic. | he battery power<br>Igs to factory                          |                      |                 |                 |
| en instructions                                                                                                    |                                                             |                      |                 |                 |

Step 7. Right click on the zipped file and left click on "Extract All"  $\,$ 

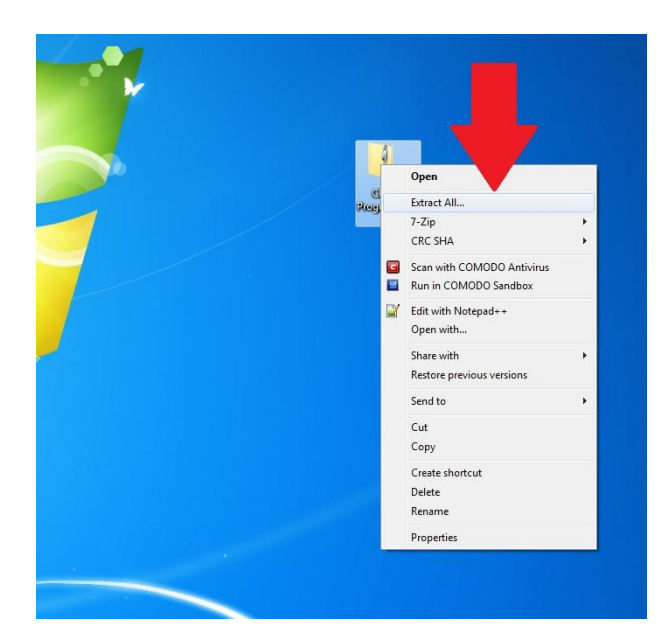

Step 8. The path in the destination box should be fine by default it will save it to the desktop where the zipped file is. Left click "Extract"

| 6 |                                                     |     |       |
|---|-----------------------------------------------------|-----|-------|
|   | IJ. Extract Compressed (Zipped) Folders             |     |       |
|   | Select a Destination and Extract Files              |     |       |
|   | Files will be extracted to this folder:             |     |       |
|   | E-USerstyan-deskUbestopulassic Programmer[9] Browse |     |       |
|   | V Show extracted files when complete                |     | 7     |
|   |                                                     |     |       |
|   |                                                     | Pro | jramm |
|   |                                                     |     |       |
|   |                                                     |     |       |
| 1 | Extract Cancel                                      |     |       |
|   |                                                     |     |       |
|   | •                                                   |     |       |

Step 9. Double Left Click on "Classic programmer" when this window comes up

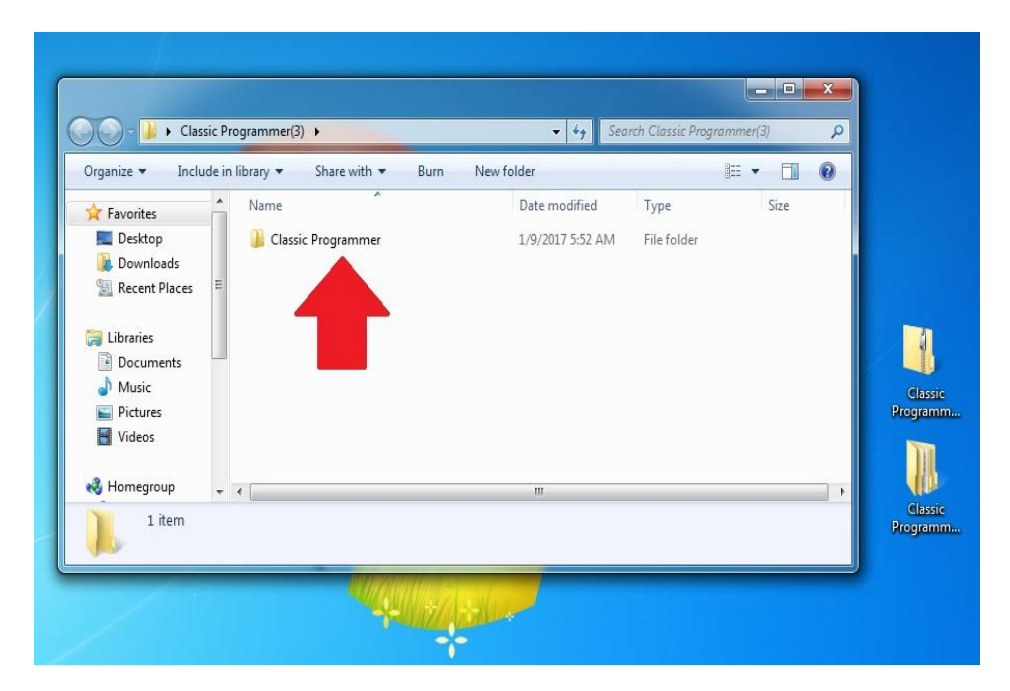

Step 10. Double click on the "Classic Programmer" application

| 7 Favorites           | Name                            | Date modified           | Туре        | Size    |
|-----------------------|---------------------------------|-------------------------|-------------|---------|
| 📃 Desktop             | 鷆 Drivers                       | 1/2/2017 6:04 PM        | File folder |         |
| 🗼 Downloads           | Classic Programmer              | 1/2/2017 2:48 PM        | Application | 1,113 K |
| 🗓 Recent Places 🛛 🗉   | Classic_Contr_50_2126_1-2-2017. | .ctl 1/2/2017 4:58 PM   | CTL File    | 276 K   |
|                       | Classic_C 2126_1-2-2017.        | .ctl 1/2/2017 4:59 PM   | CTL File    | 276 K   |
| Libraries             | Classic1-2-2017.                | .ctl 1/2/2017 4:59 PM   | CTL File    | 275 K   |
| Documents             | Classic_Cc S_2126_1-2-20        | 17.ctl 1/2/2017 4:59 PM | CTL File    | 276 K   |
| 🎝 Music<br>⊑ Pictures | 🗋 mngp_app                      | 1/4/2017 5:53 AM        | REM File    | 324 K   |

Step 11. With the Classic powered on and the USB cable plugged in you will need to select the Classic model you have. (150,200 etc) Please note the Display or MNGP "Front Cover" must stay plugged in. This can be accomplished by putting the cover back on with the top two screws only and gently snugging them down essentially pinching the USB cable between the two halfs of the casting.

| 🌛 Classic Programmer     |                 |  |  |
|--------------------------|-----------------|--|--|
| Classic detected on COM8 |                 |  |  |
| Classic 150V             | Classic 200V    |  |  |
| Classic 250V             | Classic 250V KS |  |  |
| MNGP                     | Connection Test |  |  |
| Classic is connected!    |                 |  |  |

Step 12. You will get a message to turn off the classic to start, so turn the classic off at this point

| J Classic Programmer              | - <b>- x</b>    |  |  |
|-----------------------------------|-----------------|--|--|
| Turn off Classic to start process |                 |  |  |
| Classic 150V                      | Classic 200V    |  |  |
| Classic 250V                      | Classic 250V KS |  |  |
| MNGP                              | Connection Test |  |  |
| Classic is connected!             |                 |  |  |

Step 13. Now it will Ask you to turn the power back on and when you do it will start the update process as shown. This should take about 10 minutes. Wait for it to say it was completed and click OK and then move on to step 14)

|                    | Classic Programmer | _ = X                             |  |  |
|--------------------|--------------------|-----------------------------------|--|--|
| J Updating Classic | Classic_Control_25 | Classic_Control_250_2126_1-2-2017 |  |  |
| 2%                 | Classic 150V       | Classic 200V                      |  |  |
|                    | Classic 250V       | Classic 250V KS                   |  |  |
| Cancel             | MNGP               | Connection Test                   |  |  |
|                    | Classic is c       | onnected!                         |  |  |
|                    |                    |                                   |  |  |
|                    |                    | 1                                 |  |  |
|                    |                    |                                   |  |  |

Step 14. At this point you need to update the MNGP, This is the display or the front half of the black casting that has the screen and buttons. This must still be plugged in or we can not update it. (IF this is a Lite you are done) by clicking the box labeled MNGP and following similar steps as above for the Classic (This should take about 10 minutes)